## 城西国際大学 スマホ職員証の配布について

本学では「DX 推進プロジェクト」の一環として、職員の利便性向上及び業務の効率 化を目的に職員証をデジタル化し、「スマホ職員証」を導入します。

このスマホ職員証は、中央に一定の時間で切り替わる QR コードが表示されます。この QR コードを使って利用できる対象サービスは既存のカードリーダーを使用している場所です。7月14日(月)からダウンロードできます。

この導入に伴い、2025年7月14日(月)より順次既存のカードリーダーをQRコー ドリーダーに変更する工事を実施していきます。工事期間中の入退室は可能です。ご不 便をおかけしますが、ご理解・ご協力のほどよろしくお願い致します。

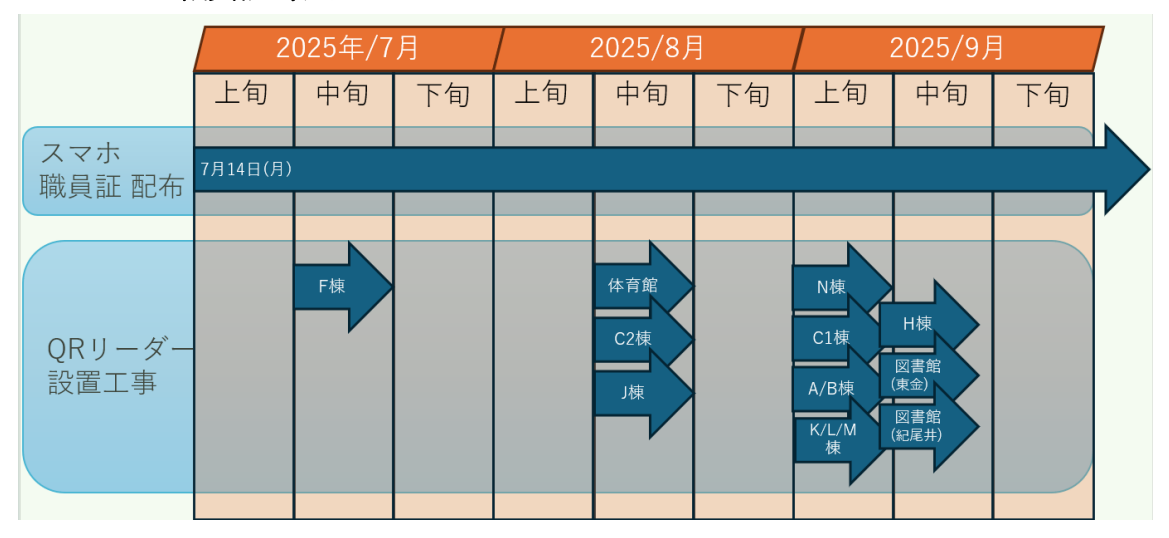

## ◆ スマホ職員証導入スケジュール:

◆ ダウンロード方法: 【iPhone(App Store)】

1. App Store p > 2

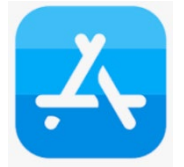

2. 上部検索タブで「城西国際大学」を検索し、 「城西国際大学 デジタルキャンパス」右の

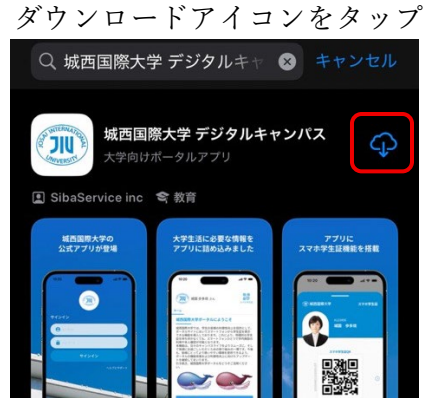

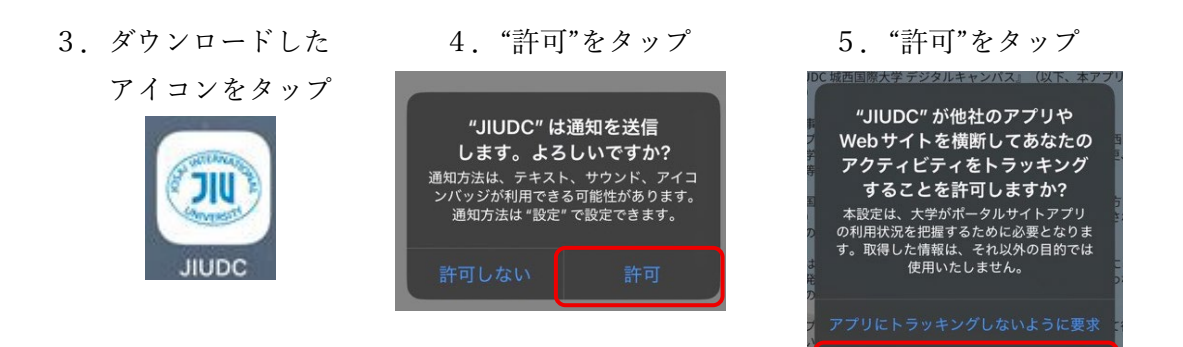

6. "同意する"をタップ

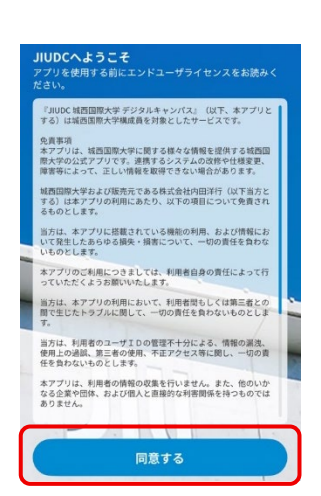

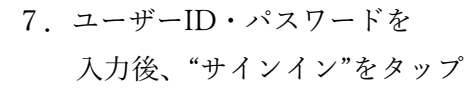

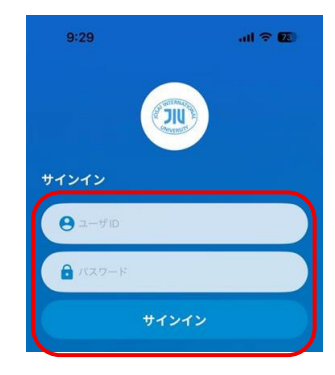

※ユーザーID は教職員番号の7桁
パスワードは、"ユーザー
ID""-(ハイフン)""生年月日(8桁 yyyymmdd)"

[例] ID: <u>20XX012</u> パスワード: 20XX012-19920401

8. 画面右上、スマホ学生証 9. スマホ職員証が表示されます

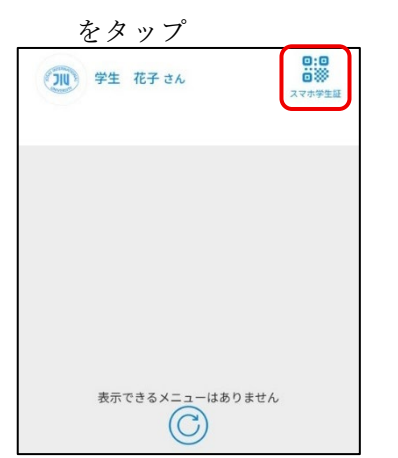

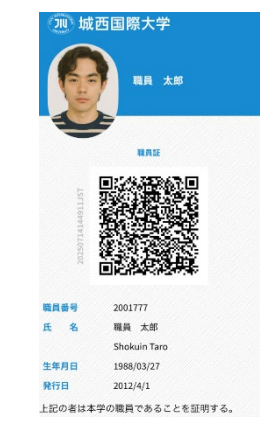

## [Android]

1. Google Play をタップ

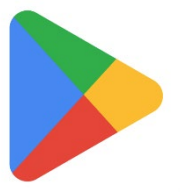

2. 上部検索タブで「城西国際大学」を検索し、 「城西国際大学 デジタルキャンパス」の インストールをタップ

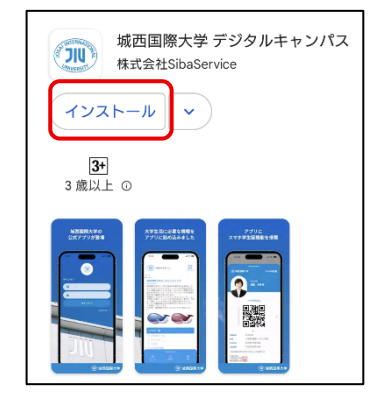

ダウンロードした
 アイコンをタップ

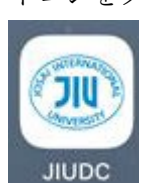

4. "同意する"をタップ

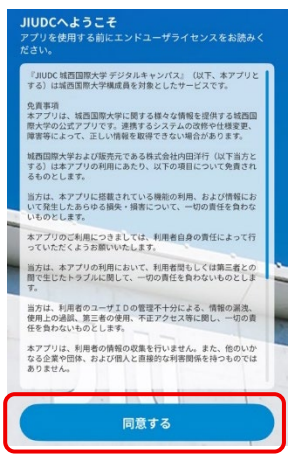

5. ユーザーID・パスワードを入力後、

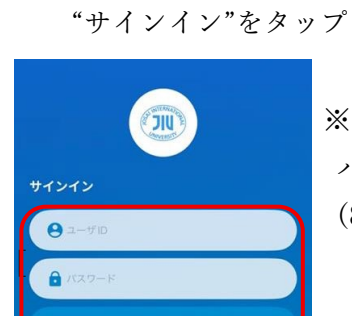

※ユーザーID は教職員番号 7 桁 パスワードは、"ユーザーID""-(ハイフン)""生年月日 (8 桁 yyyymmdd)"
[例]1992 年 4 月 1 日生まれ ID: <u>20XX012</u> パスワード: 20XX012-19920401  6. 画面右上、スマホ学生証 をタップ

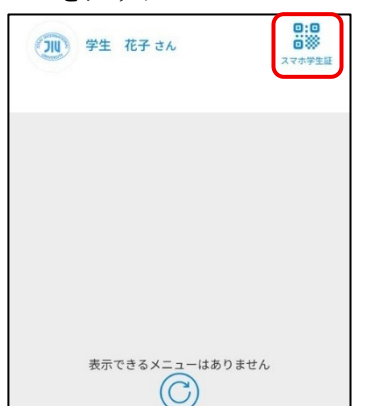

6. 画面右上、スマホ学生証 7. スマホ職員証が表示されます

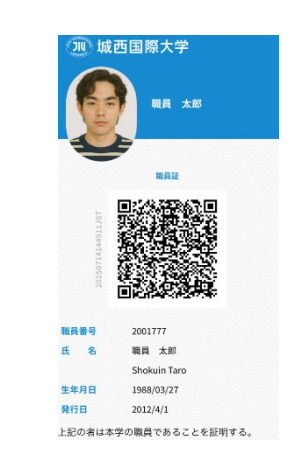

## ◆ スマホ職員証の使用における注意点:

配布時の時点(2025/7/14)では、複数の端末でサインインできる状態ですが、8
 月中旬以降には端末1台のみでしかサインインできなくなります。